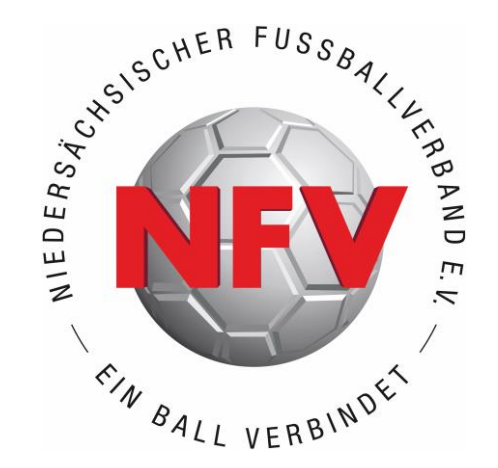

# ANTRAGSTELLUNG ONLINE // DFBNET ABMELDUNG

## EINE HILFESTELLUNG FÜR VEREINE

STAND: MÄRZ 2024

## ABMELDUNG

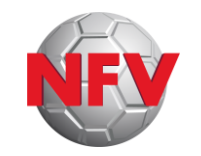

Wenn sich Spieler\*innen ordnungsgemäß beim Verein vom Spielbetrieb abgemeldet haben, <u>müssen</u> sie innerhalb von 14 Tagen durch den Verein auch im DFBnet abgemeldet werden (§§ 6, 6a <u>NFV-Spielordnung</u>).

Andernfalls droht eine Säumnisgebühr für den Verein.

Hier erfahrt ihr, wie das geht.

## ABMELDUNG

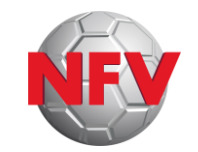

- Im Internetbrowser die Seite <u>https://portal.dfbnet.org/</u> aufrufen
- > Anmelden mit der DFBnet-Kennung des Vereins

| DFBnet              | Service | Арр | Anwendungen | Q Suchbegriff |             |
|---------------------|---------|-----|-------------|---------------|-------------|
| LOGIN               |         |     |             |               | DFBnet Ve   |
| Benutzerkennung:    |         |     | Passwort:   |               | DFBnet Po   |
|                     |         |     |             |               | Break Ve    |
| Passwort vergessen? |         |     | Ann         | nelden        | 🔅 DFBnet Pa |

## ABMELDUNG

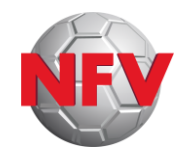

Modul Antragstellung auswählen (durch Anklicken)

Antragsart Abmeldung auswählen (durch Anklicken)

| SPIFI RERICHTE          | Spielersuche          |            |                     |      |
|-------------------------|-----------------------|------------|---------------------|------|
| MEISTERSCHAFT           | Passnummer            |            |                     |      |
|                         | Name                  |            |                     |      |
|                         | Vorname               |            |                     |      |
| SPORIGERICHISBARKEII    | Geburtsdatum          |            |                     |      |
| VEREINSSTECKBRIEF       | Spielberechtigungsart | Fußball    |                     |      |
| VERBAND ONLINE          | Verein                |            |                     |      |
| CLUB-BERATER            | Ähnlichkeitssuche     | □ anwenden |                     |      |
| PASS ONLINE             |                       |            |                     |      |
| ANTRAGSTELLUNG          |                       |            | Fingshan Jaaran Gu  |      |
| Erstausstellung         |                       |            | Eingaben leeren Suo | chen |
| Vereinswechsel          |                       |            |                     |      |
| Internationaler Wechsel |                       |            |                     |      |
| Abmeldung               |                       |            |                     |      |
| Personenänderung        |                       |            |                     |      |
| Nachträgl. Zustimmung   |                       |            |                     |      |
| Zweitspielrecht         |                       |            |                     |      |
| Gastspielrecht          |                       |            |                     |      |
| Verträge                |                       |            |                     |      |
| Antrageübergicht        |                       |            |                     |      |

## ABMELDUNG

### > Suchmaske ausfüllen.

Mindestangaben:

- <u>entweder</u> Name, Vorname, Geburtsdatum und Spielberechtigungsart
- <u>oder</u> die Passnummer und Spielberechtigungsart
- Achtung bei Verwendung von "Auto-Complete"- / "Auto-Fill"-Funktionen!

## > Auf "Suchen" klicken

Hinweis: in der "Abmeldung" können nur vereinseigene Spieler\*innen gefunden werden

| Passnummer            |            |   |  |
|-----------------------|------------|---|--|
| Name                  | Mustermann |   |  |
| Vorname               | Max        |   |  |
| Geburtsdatum          | 01.01.2000 |   |  |
| Spielberechtigungsart | Fußball    | ~ |  |
| Verein                |            |   |  |
| Ähnlichkeitssuche     | 🗌 anwenden |   |  |

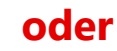

| Spielersuche          |            |   |
|-----------------------|------------|---|
| Passnummer            | 1234-5678  |   |
| Name                  |            |   |
| Vorname               |            |   |
| Geburtsdatum          |            |   |
| Spielberechtigungsart | Fußball    | ~ |
| Verein                |            |   |
| Ähnlichkeitssuche     | 🗌 anwenden |   |
|                       |            |   |
|                       |            |   |

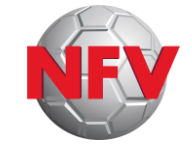

## ABMELDUNG

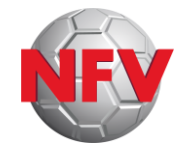

- > Pflichtfelder (gelb) ausfüllen, sofern nicht bereits vorbelegt
  - Nachweis der Abmeldung
  - Tag der Abmeldung
  - Tag des letzten Spiels = letzter <u>Pflicht</u>spiel<u>einsatz</u>
    - Achtung: Einsatzstatistik ( ) <u>kann</u> genutzt werden, ist aber nur ein <u>unverbindliches</u> Hilfsmittel; der Verein ist letztverantwortlich für die in htigkeit der Angabe und kann/muss ggf. auch ein anderes Datum in das Feld eingeben.
  - Zustimmung: ja/nein auswählen

**Achtung:** eine einmal erteilte Zustimmung ("ja") kann nachträglich **nicht** mehr zurückgenommen bzw. in ein "nein" geändert werden. Ein "nein" kann in bestimmten Fällen nachträglich in ein "ja" geändert werden.

| Antragsdaten                                                                                                    | Angaben des Spielerpasses                                                                                                    |
|----------------------------------------------------------------------------------------------------|----------------------------------------------------------------------------------------------------|
| Verein                                                                                                    | Verband Niedersächsischer Fußballverband                                                                                                    |
| Vereinsnummer                                                                                                    | Verein                                                                                                    |
| Stammverein                                                                                                    | Vereinsnummer                                                                                                    |
| Antragstellung                                                                                                    | Spielerstatus                                                                                                    |
| Nachweis der Abmeldung                                                                                                    | Pflicht / Freundschaft                                                                                                    |
| Pass vorhanden / Ort                                                                                                    |                                                                                                    |
| Verlusterklärung vorh.                                                                                                    | Läuft ein Sportgerichtsverfahren oder wurde der/die                                                                                                    |
| Tag der Abmeldung                                                                                                    | Spieler/in gesperrt?                                                                                                    |
| Tag des letzten Spiels                                                                                                    | Image: Sperre von / bis                                                                                                    |
| Tag des letzten Spiels<br>(alternativ)                                                                                                    | Spiele gesamt/offen                                                                                                    |
| Zustimmung                                                                                                    | ~                                                                                                    |
| Rectätigung des Versins                                                                                                    |                                                                                                    |
| Hiermit bestätigen wir, dass alle Angaben der Wahrh<br>für die Richtigkeit der Daten liegt beim antragstellen<br>diese(n) entwerten und für die Dauer von mindesten<br>Jahren jederzeit die Unterlagen zur Einsicht anforder | eit entsprechen und mit der nötigen Sorgfalt ermittelt worden sind. Die Verantwortung<br>den Verein. Sofern uns der Spielerpass oder eine Verlusterklärung vorliegt, werden wir<br>s 2 Jahren aufbewahren. Uns ist bekannt, dass der Verband innerhalb der Frist von 2<br>n kann. |
| Fehlerhafte oder falsche Angaben können ggf. sportr                                                                                                    | echtliche Konsequenzen für den Verein und/oder Spieler nach sich ziehen.                                                                                                    |
|                                                                                                    | a des Niedersächsischen Fußballverband e V. (Anbang 10 der NEV-Snielordnung) sind m                                                                                                    |

## ABMELDUNG

## > Bestätigung des Vereins lesen, pr üfen und bestätigen: Checkbox ausw ählen

> Auf **"Weiter"** klicken

| Anuausuaten                                                                                                    | Angaben des Spielerpasses                                                                                                    |
|----------------------------------------------------------------------------------------------------|----------------------------------------------------------------------------------------------------|
| Verein                                                                                                    | Verband Niedersächsischer Fußballverband                                                                                                    |
| Vereinsnummer                                                                                                    | Verein                                                                                                    |
| Stammverein                                                                                                    | Vereinsnummer                                                                                                    |
| Antragstellung                                                                                                    | Spielerstatus                                                                                                    |
| Nachweis der Abmeldung                                                                                                    | ✓ I Pflicht / Freundschaft                                                                                                    |
| Pass vorhanden / Ort                                                                                                    |                                                                                                    |
| Verlusterklärung vorh.                                                                                                    | Läuft ein Sportgerichtsverfahren oder wurde der/die                                                                                                    |
| Tag der Abmeldung                                                                                                    | Spieler/in gesperrt?                                                                                                    |
| Tag des letzten Spiels                                                                                                    | Image: Sperre von / bis                                                                                                    |
| Tag des letzten Spiels<br>(alternativ)                                                                                                    | Spiele gesamt/offen                                                                                                    |
| Zustimmung                                                                                                    | ✓                                                                                                    |
| Bestätigung des Vereins<br>Hiermit bestätigen wir, d ss alle Angaben<br>för die Dichtigkeit der De en liegt beim ar<br>diese(n) entwerten und für die Dauer von<br>Jahren jederzeit die Unterlagen zur Einsic | der Wahrheit entsprechen und mit der nötigen Sorgfalt ermittelt worden sind. Die Verantwortt<br>tragstellenden Verein. Sofern uns der Spielerpass oder eine Verlusterklärung vorliegt, werden<br>mindestens 2 Jahren aufbewahren. Uns ist bekannt, dass der Verband innerhalb der Frist von<br>t anfordern kann. |
|                                                                                                    | ggf. sportrechtliche Konsequenzen für den Verein und/oder Spieler nach sich ziehen.                                                                                                    |
| Fehlerhafte oder falsche Angaben können                                                                                                    |                                                                                                    |

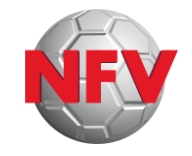

## ABMELDUNG

#### In der erscheinenden Gesamtübersicht die Korrektheit der Daten überprüfen

> Wenn Korrektur erforderlich: zurück

> Wenn Daten korrekt: Mit **Absenden** die Daten endgültig an die Passstelle schicken

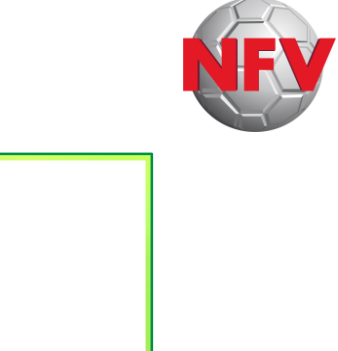

|                                                        | 0679-6006                          |                          |                      |                   |
|--------------------------------------------------------|------------------------------------|--------------------------|----------------------|-------------------|
| Name                                                   | Mustermann3                        |                          |                      |                   |
| Vorname                                                | Max3                               |                          |                      |                   |
| Geburtsdatum                                           | 03.03.2003                         |                          |                      |                   |
| Altersklasse                                           | Senioren                           |                          |                      |                   |
| Nationalität                                           | Deutschland                        |                          |                      |                   |
| Geschlecht                                             | männlich                           |                          |                      |                   |
| Geburtsort                                             |                                    |                          |                      |                   |
| Angaben zu den Kontak                                  | tdaten                             |                          |                      |                   |
| Land/PLZ/Ort                                           | Deutschland                        | E-Mail                   |                      |                   |
| Ortsteil                                               |                                    |                          |                      |                   |
| Straße/Hausnr.                                         |                                    | Letzte Adressänderung    |                      |                   |
|                                                        |                                    |                          |                      |                   |
| Antrag auf Abmeldung                                   |                                    | Annahan dan Gaialana     |                      |                   |
| Antragsdaten                                           | TOM                                | Angaben des Spielerp     | Mindeerscheinebe     | - Fußballusahan d |
| Verein                                                 | ISV                                | Verband                  | Niedersachsische     | er Fußballverband |
| Vereinsnummer                                          | 01                                 | Verein                   | 150                  |                   |
| Astrostelluss                                          | 14.02.2024                         | Spielesstatus            | 01                   |                   |
| Antragstenung<br>Nachweis der Ahmeldung                | Ordnungsgemäße Abmeldung liegt vor | Officient / Enoundechoft | Anateur              | 01 07 2022        |
| Tag der Abmeldung                                      | 30 09 2023                         | Phiene / Treandschare    | 01.07.2023           | 01.07.2023        |
| lag der Abilicidalig                                   | 08 08 2023                         | l äuft ein Sportgericht  | sverfahren oder w    | urde der/die      |
| Tag des letzten Spiels                                 |                                    | Spieler/in gesperrt?     | ahren oder Sperre vo | orhanden          |
| Tag des letzten Spiels<br>Zustimmung                   | ja                                 | 1a. Sportgerichtsverti   |                      |                   |
| Tag des letzten Spiels<br>Zustimmung<br>Nur für Verein | ja                                 | ja, Sportgerichtsverfa   |                      |                   |

## ABMELDUNG

Antragsübersicht!

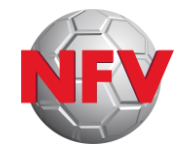

- > Bei plausiblen Eingaben erscheint eine
   Bestätigungsmeldung mit
   Zusammenfassung aller Eingaben
- > "Drucken" ermöglicht das Archivieren/Speichern der Antragsdaten Achtung: Danach sind die Eingaben für den Verein nicht mehr aufrufbar! Auch nicht über die

Falls Bestätigungsmeldung nicht erscheint: Fehlermeldung beachten, Antragsdaten korrigieren, erneut absenden

| Bestätigungsmeldung                                                                                            |                                                                                                    |
|----------------------------------------------------------------------------------------------------|----------------------------------------------------------------------------------------------------|
| Die Abmeldung der Spielberec                                                                                   | htigung wurde erfolgreich durchgeführt.                                                                                                    |
| Sie naben angegeben, dass in<br>Sie den Pass bzw. die Verluste<br>bewahren Sie diese/n für mind<br>ausdrucken. | nen der Spielerpass bzw. die Verlusterklarun <sup>6</sup> g bzw. die ordnungsgemäße Abmeldung vorliegen. Bitte entwerten<br>rklärung bzw. die ordnungsgemäße Abmeldung entsprechend der Vorgaben Ihrer Mitgliedsorganisation und<br>estens 2 Jahre auf. Durch Klick auf die Aktion "Drucken" können Sie sich den Antrag für Ihre Unterlagen |
| Antragsnummer                                                                                                  | LO-23-000272                                                                                                    |
| Datum der Antragstellung                                                                                       | 09.03.2024                                                                                                    |
| Verein                                                                                                    |                                                                                                    |
| Stammverein                                                                                                    |                                                                                                    |
| Passnummer                                                                                                    | 0679-6004                                                                                                    |
| Name, Vorname                                                                                                  | Mustermann1, Max1                                                                                                    |
| Geburtsdatum                                                                                                   | 01.01.2001                                                                                                    |
| Nachweis der Abmeldung                                                                                         | Ordnungsgemäße Abmeldung liegt vor                                                                                                    |
| Tag der Abmeldung                                                                                              | 30.                                                                                                    |
| Tag des letzten Spiels                                                                                         | 08.0                                                                                                    |
| Zustimmung                                                                                                    | ja                                                                                                    |
| Nur für Verein                                                                                                 |                                                                                                    |
| Sportgerichtsverf./Sperre                                                                                      | nicht vorhanden                                                                                                    |
|                                                                                                    |                                                                                                    |
|                                                                                                    |                                                                                                    |
|                                                                                                    | Drucken                                                                                                    |

## ABMELDUNG

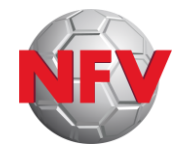

# Die erfolgreich abgeschlossene Abmeldung erscheint anschließend in der Antragsübersicht

Ein Aufrufen der Antragsdaten im Detail ist hier jedoch <u>nicht</u> mehr möglich (siehe vorherige Folie: "Drucken")

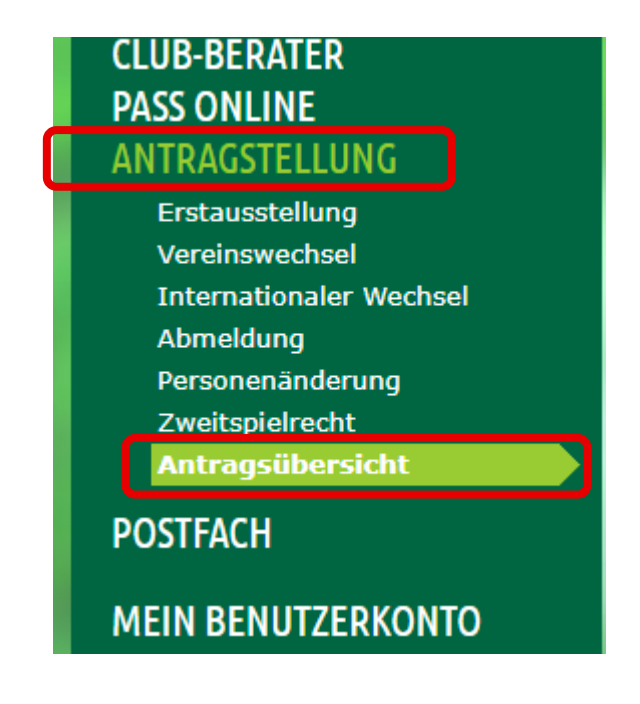

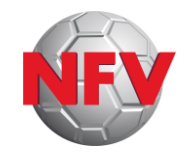

## **Passstellen-Hotline:**

Montag - Freitag: 9-10 Uhr und 13-14 Uhr

Tel.: 05105-75 143 E-Mail: pass@nfv.evpost.de

Steffen Viet (<u>steffen.viet@nfv.de</u>) und Tomasz Zelazinski (<u>tomasz.zelazinski@nfv.de</u>)